# ةيقرتل ليدبلا لحلا قيبطت ةيفيك Cisco ريغص مسق مجح ببسب ةلطعملا vESA/vSMA

### تايوتحملا

<u>ةمدقملا</u> <u>ةىفلخلا</u> ضارعألا الحل .1 ةوطخلا <u>كيدل ةديدجلا vESA/vSMA قينقت رشنب عتمت</u> .2 ةوطخلا دىدجلا VESA/vSMA جمانرپ صىخرت 3. ةوطخلا <u>ةديدج ةعومجم ءاشنا</u> vSMA] ل يطختال ،طقف vESA ل] .5 ةوطخال <u>كيدل ةيلصألا ESA ةعومجم علا كيدل ديدجلا vESA ماظن عل مضنا</u> vESA] ل يطختالا، طوّف vSMA ل] .6 ةوطخالا .7 ةوطخلا <u>ةلص تاذ تامولعم</u>

### ەمدقملا

ةرادإ زاهجو (vESA) يرهاظلا ينورتكلإلا ديربلا نامأ زاهج لادبتسإ ةيلمع دنتسملا اذه فصي رياطلا نامألا ويقرت لشف دنع (vSMA) يرهاظلا نامألا

SMA: <u>CSCvy69076</u> :اسيإلا يف ةلصلا تاذ بويعلا

## ةيڧلخلا

مسق مجح مادختساب SMA و ESA عون نم ةيضارتفا روص ءاشنإ مت ،ةيادبلا يف يتلا ثدحألا AsyncOS ليغشتلا ماظن تارادصإ عمو ،تاونسلا رم ىلعو .رتم 500 نع لقي مسقلا اذه نم ديزملاو ديزملا مادختسإ ةيقرتلا تايلمع ىلع نيعت ،ةيفاضإ تازيم نمضتت مسقلا اذه مجح ببسب لشفت ةيقرتلا تايلمع ةيؤرب نآلا انأدب .ةيقرتلا ةيلمع لاوط Nextroot مسق مجح تاذ ةديدج ةيضارتفا ةروص رشن يهو ،لحلا لوح ليصافت ريفوت اندرأو .تياري

# ضارعألا

عم رتم 500 نم لقأ Nextroot مسق مجح تاذ vSMA وأ vESA قميدق ةروص ثيدحت لشفي دق .ةيلاتال اعاطخالا روهظ

```
...
Finding partitions... done. Setting next boot partition to current partition as a precaution...
done. Erasing new boot partition... done. Extracting eapp done. Extracting scanerroot done.
Extracting splunkroot done. Extracting savroot done. Extracting ipasroot done. Extracting ecroot
done. Removing unwanted files in nextroot done. Extracting distroot /nextroot: write failed,
filesystem is full
```

- ./usr/share/misc/termcap: Write failed
- ./usr/share/misc/pci\_vendors: Write to restore size failed
- ./usr/libexec/getty: Write to restore size failed
- ./usr/libexec/ld-elf.so.1: Write to restore size failed
- ./usr/lib/libBlocksRuntime.so: Write to restore size failed
- ./usr/lib/libBlocksRuntime.so.0: Write to restore size failed
- ./usr/lib/libalias.so: Write to restore size failed
- ./usr/lib/libarchive.so: Write to restore size failed

### الحلا

. . .

مسق مجح نأ نم ققحتلا ىلإ الوأ جاتحتس ،كيدل يرهاظلا ESA/SMA ةيقرت ةيناكمإ نامضل رماوألا رطس ةهجاو رمأ مادختساب تياباجيج 4 وه يلاتلا رذجلا (CLI) ipcheck.

(lab.cisco.com) > ipcheck

<----> Snippet of relevant section from the output ---->

| Root               | 4GB 7%   |
|--------------------|----------|
| Nextroot 4GB $1\%$ |          |
| Var                | 400MB 3% |
| Log                | 172GB 3% |
| DB                 | 2GB 0%   |
| Swap               | 6GB      |
| Mail Queue         | 10GB     |
|                    |          |

<----> End of snippet ---->

ةزهجألاا بلاق ليحرتل ةيلاتانا تاوطخلا عبتا ،تياباجيج 4 نم لقأ يلاتلا رذجلا مسقلا ناك اذإ ثدحا ةثدحم ةروص يلإ يلاحلا (VM) ةيضارتفالا.

#### .1 ةوطخلا

#### كيدل ةديدجلا VESA/vSMA ةينقت رشنب عتمت

ت<u>ېپثت لېلد</u> لك رشنو ةيرهاظلاا ESA/SMA ةروص ليزنتب مق ،ةيساسألاا تابلطتملا نم <u>تم يوتحملا نامأل يرهاظلاا زامجلا</u> Cisco.

لوح تامولعم تيبثتال ليال الياد رفوي :**ةظحالم** DHCP (**interfaceConfig**) الم تيبثتال الي اليا صيخرت فالم ليمحتب موقي امك ،يرهاظالا فيضمالا ىلع (setGateway) قيضارتفالا المي المي المي المال المي المال المي المراب المالي الم المالي الم المالي المجال الم الم

#### 2. ةوطخلا

#### ديدجلا VESA/vSMA جمانرب صيخرت

ةبسنلاب .صيخرتلا فلم ليمحتل تقولا ناح دقف ،SMA وأ ديدجلا يرهاظلا ESA رشن درجمب مادختساب هليمحت بجيو XML فلم يف صيخرتلا نيمضت متيس ،ةيضارتفالاا تازيملل عبتت مث loadlicense رمألا مدختست فوس ،(CLI) رماوألا رطس ةهجاو نم .رماوألا رطس ةهجاو .

،فلم ىلع لوصحلا وأ صيخرتلا فلم ليمحت لوح ليصافتلا نم ديزم ىلإ ةجاحب تنك اذا <u>الما في ما الحالة المات الماتي وأ قيرهاظلا</u> SA <u>مي خارتل تاسرامملا لضفاً</u> :قيلاتلا قلاقملا ةعجارم كنكميف <u>قيرهاظلا SMA وأ قيرهاظلا</u>.

#### 3. ةوطخلا

رادصإلاا نأ نم دكأت vESA/vSMA الحلال وه اذه نكي مل اذإ ،يلصألا رادصإلا سفن هل ديدجلا vESA/vSMA رادصإلاا نأ نم دكأت نيزاهجلا الك ىلع لوصحلل مدقألاا رادصإلاا مادختساب vESA/vSMA ةيقرتل هيلإ جاتحت ىلع لوصحلا ىتح تابلاطملا عبتاو upgrade رمألا مدختسأ .هسفن رادصإلاا مادختساب بولطملا رادصإلا

#### vSMA] ل يطختلا، ،طقف vESA ل] .4 ةوطخلا

،ةلااحلا يفو ،دوجوم ةعومجم ماظن كيدل نوكي الأ ضرتفملا نم ،ةوطخلا هذه يف :**قظحالم** ماظن ةفاضإ ىوس كيلع امف ،يلاحلا نيوكتلا يف دوجوم ةعومجم ماظن لعفلاب دجوي عدبل ديدجلا زاهجلا اذه ةلازإ مث يلاحل نيوكتلا خسنل ةعومجملا ماظن ىلإ ديدجلا vESA .ةيقررتلا ةيلمع

#### ةديدج ةعومجم ءاشنإ

ديدج ةعومجم ماظن ءاشنإل **clusterconfig** رمألا ليغشتب مق ،يلصألا VESA يف

OriginalvESA.local> clusterconfig Do you want to join or create a cluster? 1. No, configure as standalone. 2. Create a new cluster. 3. Join an existing cluster over SSH. 4. Join an existing cluster over CCS. [1]> 2 Enter the name of the new cluster. []> OriginalCluster.local Should all machines in the cluster communicate with each other by hostname or by IP address? 1. Communicate by IP address. 2. Communicate by hostname. [2] > 1What IP address should other machines use to communicate with Machine C170.local? 1. 10.10.10.58 port 22 (SSH on interface Management) 2. Enter an IP address manually []> 1 Other machines will communicate with Machine C195.local using IP address 10.10.10.58 port 22. You can change this by using the COMMUNICATION subcommand of the clusterconfig command. New cluster committed: Sat Jun 08 11:45:33 2019 GMT Creating a cluster takes effect immediately, there is no need to commit.

Choose the operation you want to perform:

- ADDGROUP Add a cluster group.
- SETGROUP Set the group that machines are a member of.
- RENAMEGROUP Rename a cluster group.
- DELETEGROUP Remove a cluster group.
- REMOVEMACHINE Remove a machine from the cluster.
- SETNAME Set the cluster name.
- LIST List the machines in the cluster.
- CONNSTATUS Show the status of connections between machines in the cluster.
- COMMUNICATION Configure how machines communicate within the cluster.
- DISCONNECT Temporarily detach machines from the cluster.
- RECONNECT Restore connections with machines that were previously detached.
- PREPJOIN Prepare the addition of a new machine over CCS.
- []>

(Cluster OriginalCluster.local)>

#### vSMA] ل يطختلا، ،طقف vESA ل] .5 ةوطخلا

#### كيدل ةيلصألا ESA ةعومجم ىلإ كيدل ديدجلا vESA ماظن ىلإ مضنا

ىل الماوال (CLI) رماوال العن ما تم الله المض**نال (CLI) مامضنال (UESA كال عن الله مامضنال (CLI) ماوال ا** كيدل ديدجلا ةعومجمل ماظن عل كيدل ةديدجل الكa في من تقف اض ال**ــــقدوجومل ا تازيمل عدح ا** كيدل يل مال الا VESA زامج عل من يوكت مت يذل.

NewvESA.cisco.com> clusterconfig

Do you want to join or create a cluster?
1. No, configure as standalone.
2. Create a new cluster.
3. Join an existing cluster over SSH.
4. Join an existing cluster over CCS.
[1]> 3

While joining a cluster, you will need to validate the SSH host key of the remote machine to which you are joining. To get the public host key fingerprint of the remote host, connect to the cluster and run: logconfig -> hostkeyconfig -> fingerprint.

WARNING: All non-network settings will be lost. System will inherit the values set at the group or cluster mode for the non-network settings. Ensure that the cluster settings are compatible with your network settings (e.g. dnsconfig settings)

Exception:Centralized Policy, Virus, and Outbreak Quarantine settings are not inherited from the cluster. These settings on this machine will remain intact.

Do you want to enable the Cluster Communication Service on ironport.example.com? [N]> n

Enter the IP address of a machine in the cluster. []> 10.10.10.58

Enter the remote port to connect to. This must be the normal admin ssh port, not the CCS port. [22]>

Would you like to join this appliance to a cluster using pre-shared keys? Use this option if you have enabled two-factor authentication on the appliance. [Y] > n

Enter the name of an administrator present on the remote machine [admin]>

Enter passphrase: Please verify the SSH host key for 10.10.10.56: Public host key fingerprint: 80:11:33:aa:bb:44:ee:ee:22:77:88:ff:77:88:88:bb Is this a valid key for this host? [Y]> y Joining cluster group Main\_Group. Joining a cluster takes effect immediately, there is no need to commit. Cluster OriginalCluster.local Choose the operation you want to perform: - ADDGROUP - Add a cluster group. - SETGROUP - Set the group that machines are a member of. - RENAMEGROUP - Rename a cluster group. - DELETEGROUP - Remove a cluster group. - REMOVEMACHINE - Remove a machine from the cluster. - SETNAME - Set the cluster name. - LIST - List the machines in the cluster. - CONNSTATUS - Show the status of connections between machines in the cluster. - COMMUNICATION - Configure how machines communicate within the cluster. - DISCONNECT - Temporarily detach machines from the cluster. - RECONNECT - Restore connections with machines that were previously detached. - PREPJOIN - Prepare the addition of a new machine over CCS. []>

(Cluster OriginalCluster.local)>

يلاحلا نيوكتلا سفن ديدجلا vESA ل نوكيس ،هتنمازمو ةقاطلاب دوزملاب لاصتالا درجمبو ب صاخلا

ق سانت مدع يأ دوجو نم ققحتلاو ةنمازملا ةحص نم ققحتلل clustercheck رمألا ليغشتب مق اهتيقرت تمت يتلا ةزهجألا نيب.

### vESA] ل يطختالا ،طقف vSMA ل] .6 ةوطخارا

. اينه ةجردملا SMA تانايبل يطايتحالا خسنلل ةيساسألا تابلطتملا عجار.

رمألا مدختسأ CLI **backupconfig** ىلإ ةيطايتحإ ةخسن ةلودجل هلادبتسإ بجي يذلا زاهجلا ىلع vSMA ااثيدح هرشن مت يذلا.

ةيروف يطايتحإ خسن ةيلمع ءدبل

- ل وؤسمك SMA ل ةيلصألا (CLI) رماوألا رطس ةهجاو ىلإ لوخدلا ليجستب مق .1.
- 2. EnterpriseBackupconfig.
- لودج رتخأ .3.
- . ميلإ تانايبلا لقنل ديدجلا زامجلاب صاخلا IP ناونع لخداً .4
- ق اسم هيدل فدهلا SMA نأ نم دكأتيو "فدهلا" SMA دوجو نم "ردصملا" SMA قق حتي .5 تانايبلا لوبقل ةيفاك.
- .(**نآلا ةدحاو يطايتحإ خسن ةيلمع أدبا) 3** رتخاً .6
- .حاجنب يطايتحالا خسنلا ةلودج نم ققحتلل ViewStatus لخدأ .7

لمتكت ىتح تانايبلل يطايتحالا خسنلا اەقرغتسي يتلا ةدملا فلتخت :**قظحالم** كلذ ىلإ امو ،ةكبشلل يددرتلا قاطنلا ضرعو تانايبلا مجحل اقفو.

نم <u>تانايبلا</u> عيمج ىقلت دق ديدجلا vSMA نوكيس ،يطايتحالا خسنلا لامتكا درجمب SMA نم <u>تانايبلا</u> عيمج ىقلت دق ديدجل SMA

<u>انه</u> ةحضوملا تاوطخلا ىلإ عجرا ،يساسأ زاهجك ديدجلا زاهجلا نيوكتل.

### .7 ةوطخلا

6. ىلإ 1 نم تاوطخلا عبتا ،ESA/SMA ةدحو نم رثكأ رشن ىلإ ةجاحلا ةلاح يف

### ةلص تاذ تامولعم

<u>Cisco نم ىوتحملا نامأل يرەاظلا زامجلا تېپثت لېلد</u>

<u>دادع|لاو ESA ةعومجملا ماظن تابلطتم</u>

<u>SMA ل يئاەنلا مدختسملا ةلدأ</u>

ةمجرتاا مذه لوح

تمجرت Cisco تايان تايانق تال نم قعومجم مادختساب دنتسمل اذه Cisco تمجرت ملاعل العامي عيمج يف نيم دختسمل لمعد يوتحم ميدقت لقيرشبل و امك ققيقد نوكت نل قيل قمجرت لضفاً نأ قظعالم يجرُي .قصاخل امهتغلب Cisco ياخت .فرتحم مجرتم اممدقي يتل القيفارت عال قمجرت اعم ل احل اوه يل إ أم اد عوجرل اب يصوُتو تامجرت الاذة ققد نع اهتي لوئسم Systems الما يا إ أم الا عنه يل الان الانتيام الال الانتيال الانت الما